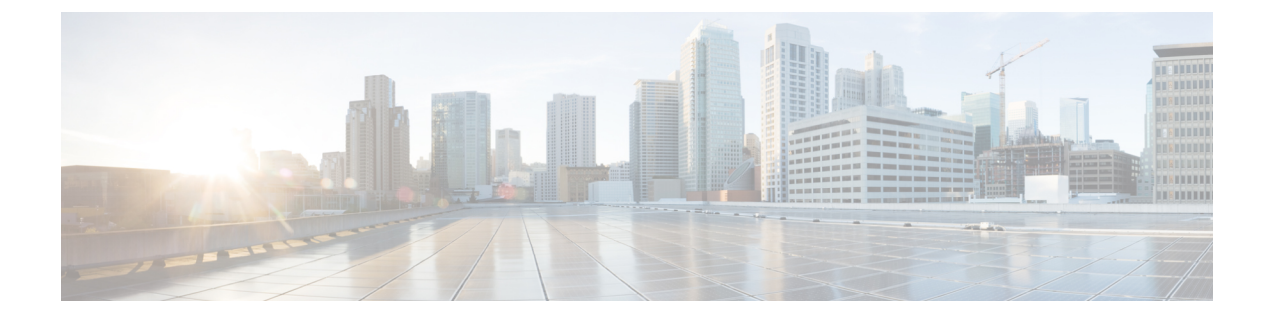

# **Configuring T1 or E1 Interfaces**

This chapter provides the information about how to configure a T1 or E1 interface.

- Setting the Card Type, on page 1
- Configuring the Controller, on page 1
- Configuring Structure-Agnostic TDM over Packet T1/E1 Interfaces, on page 3
- Configuring CEM Group for CESoPSN on T1 Interface, on page 8
- Configuring DS1 Local Connet, on page 9

# **Setting the Card Type**

To set the card type for the T1/E1 interfaces, complete these steps:

```
enable
configure terminal
card type t1 0 1
exit
```

# **Configuring the Controller**

To configure T1 interface, use the following commands:

```
enable
configure terminal
controller t1 0/1/0
clock source internal
framing esf
cablelength short 110
linecode b8zs
no shut
exit
```

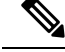

Note For T1 interface, the default frame mode is Extended Super Frame (ESF).

To configure E1 interface, use the following commands:

```
enable
configure terminal
controller el 0/1/0
clock source internal
framing crc4
linecode hdb3
no shut
exit
```

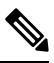

Note For E1 interface, the default frame mode is Cyclic Redundancy Check 4 (CRC4).

Staring with Cisco IOS XE Cupertino 17.7.1, the cable length short values are modified for the following interface modules:

• NCS4200-48T1E1-CE

•

#### Table 1: Cable Length Short Values

| Cable Length Short (in ft) | Range (in ft) |
|----------------------------|---------------|
| 110                        | 0–133         |
| 220                        | 134–266       |
| 330                        | 267–399       |
| 440                        | 400-533       |
| 550                        | 534-655       |

For the following interface modules, the cable length short values remain the same:

#### Table 2: IM Port Support - Cable Length Short

| Port Supported | IM               |
|----------------|------------------|
| T1 Port        | NCS4200-8E1T1-CE |

Table 3: Cable Length Short Values - IMs

| Cable Length Short (in ft) | Range (in ft) |
|----------------------------|---------------|
| 110                        | 0–110         |
| 220                        | 111–220       |
| 330                        | 221–330       |
| 440                        | 331–440       |
| 550                        | 441–550       |

### Verifying the Controller Configuration

Use the show controllers command to verify the controller configuration:

```
Router# show controller e1 0/2/0
E1 0/2/0 is up.
Applique type is ASR903-48T1E1-CE
  Cablelength is short 110
 No alarms detected.
  alarm-trigger is not set
  Soaking time: 3, Clearance time: 10
  AIS State:Clear LOS State:Clear LOF State:Clear
  Framing is ESF, FDL is ansi, Line Code is B8ZS, Clock Source is Line.
  BER thresholds: SF = 10e-3 SD = 10e-6
  Data in current interval (230 seconds elapsed):
  Near End
     O Line Code Violations, O Path Code Violations
     O Slip Secs, O Fr Loss Secs, O Line Err Secs, O Degraded Mins
     0 Errored Secs, 0 Bursty Err Secs, 0 Severely Err Secs, 0 Unavailable Secs
     0 Path Failures, 0 SEF/AIS Secs
   Far End
     O Line Code Violations, O Path Code Violations
     O Slip Secs, O Fr Loss Secs, O Line Err Secs, O Degraded Mins
     0 Errored Secs, 0 Bursty Err Secs, 0 Severely Err Secs, 0 Unavailable Secs
     0 Path Failures
  Data in Interval 1:
  Near End
     O Line Code Violations, O Path Code Violations
     O Slip Secs, O Fr Loss Secs, 14 Line Err Secs, O Degraded Mins
     0 Errored Secs, 0 Bursty Err Secs, 0 Severely Err Secs, 15 Unavailable Secs
     1 Path Failures, 0 SEF/AIS Secs
   Far End Data
     O Line Code Violations, O Path Code Violations
     O Slip Secs, 4 Fr Loss Secs, 2 Line Err Secs, 0 Degraded Mins
     4 Errored Secs, 0 Bursty Err Secs, 4 Severely Err Secs, 0 Unavailable Secs
     0 Path Failures
  Total Data (last 1 15 minute intervals):
  Near End
     O Line Code Violations, O Path Code Violations,
     O Slip Secs, O Fr Loss Secs, 14 Line Err Secs, O Degraded Mins,
     0 Errored Secs, 0 Bursty Err Secs, 0 Severely Err Secs, 15 Unavailable Secs
     1 Path Failures, 0 SEF/AIS Secs
   Far End
     O Line Code Violations, O Path Code Violations,
     O Slip Secs, 4 Fr Loss Secs, 2 Line Err Secs, 0 Degraded Mins,
     4 Errored Secs, 0 Bursty Err Secs, 4 Severely Err Secs, 0 Unavailable Secs
     0 Path Failures
```

Use the **show platform** command to verify the router information:

# Configuring Structure-Agnostic TDM over Packet - T1/E1 Interfaces

To configure Structure-Agnostic TDM over Packet (SAToP), use the following commands:

enable

```
configure terminal
controller t10/1/0
cem-group 0 unframed
exit
```

Note

To configure SAToP, the framing mode for the port is set to unframed.

## Verifying CEM Configuration for SAToP

Use the following command to verify the CEM configuration for T1/E1 interfaces:

```
Router# show cem circuit interface CEM 0/1/0
CEM0/1/0, ID: 0, Line: UP, Admin: UP, Ckt: ACTIVE
Controller state: up, T1 state: up
Idle Pattern: 0xFF, Idle CAS: 0x8
Dejitter: 5 (In use: 0)
Payload Size: 192
Framing: Unframed
CEM Defects Set
None
Signalling: No CAS
RTP: No RTP
Ingress Pkts: 475471
                                     Dropped:
                                                         0
Egress Pkts:
               475471
                                     Dropped:
                                                         0
CEM Counter Details
Input Errors: 0
                                     Output Errors:
                                                         0
Pkts Missing:
                0
                                     Pkts Reordered:
                                                         0
                                     JitterBuf Underrun: 0
Misorder Drops: 0
                                     Severly Errored Sec: 0
Error Sec:
                0
Unavailable Sec: 0
                                     Failure Counts:
                                                         0
Pkts Malformed: 0
                                     JitterBuf Overrun:
                                                         0
```

### **Configuring Framed SAToP**

# 

**Note** Framing type should be maintained same in all routers end to end.

```
To configure framed SAToP:
```

```
enable
configure terminal
controller t1 0/1/0
framing esf
cem-group 0 framed
exit
```

#### **Verifying Framed SAToP Configuration**

Use the following command to verify the CEM configuration for T1/E1 interfaces:

```
Router# show cem circuit interface cem 0/1/0
CEM0/1/0, ID: 0, Line: UP, Admin: UP, Ckt: ACTIVE
Mode :T1, CEM Mode: T1-SAToP
Controller state: up, T1 state: up
Idle Pattern: 0xFF, Idle CAS: 0x8
Dejitter: 5 (In use: 0)
Payload Size: 192
Framing: Framed SAToP
CEM Defects Set
None
Signalling: No CAS
RTP: No RTP
Ingress Pkts: 7836 Dropped: 0
Egress Pkts: 7836 Dropped: 0
CEM Counter Details
Input Errors: 0 Output Errors: 0
Pkts Missing: 0 Pkts Reordered: 0
Misorder Drops: 0 JitterBuf Underrun: 0
Error Sec: 0 Severly Errored Sec: 0
Unavailable Sec: 0 Failure Counts: 0
Pkts Malformed: 0 JitterBuf Overrun:
Generated Lbits: 0 Received Lbits: 0
Generated Rbits: 0 Received Rbits: 0
```

#### Verifying CEM Statistics for Framed SAToP

Use the following commands to verify the pseudowire configuration for SAToP:

• **show cem circuit**—Displays information about the circuit state, administrative state, the CEM ID of the circuit, and the interface on which it is configured. If cross connect is configured under the circuit, the command output also includes information about the attachment circuit status.

```
Router# show cem circuit
 <0-4294967295>
                CEM ID
 detail Detailed information of cem ckt(s)
 interface CEM Interface
 summary Display summary of CEM ckts
          Output modifiers
 Router# show cem circuit
CEM Int. ID Ctrlr Admin Circuit AC
_____
CEM0/1/0 1 UP UP
                   Active UP
                  Active UP
CEM0/1/1 2 UP
CEM0/1/2 3 UP
             UP
UP
          UP
                    Active UP
CEM0/1/3 4 UP UP Active UP
CEM0/1/4 5 UP UP Active UP
```

• **show cem circuit** *cem-id* — Displays the detailed information about that particular circuit.

```
Router# show cem circuit 0
CEM0/1/2, ID: 0, Line: UP, Admin: UP, Ckt: ACTIVE
```

```
Mode :T1, CEM Mode: T1-SAToP
Controller state: up, T1 state: up
Idle Pattern: 0xFF, Idle CAS: 0x8
Dejitter: 5 (In use: 0)
Payload Size: 192
Framing: Framed SAToP
CEM Defects Set
None
Signalling: No CAS
RTP: No RTP
Ingress Pkts: 167027103 Dropped: 0
Egress Pkts: 167027102 Dropped: 0
CEM Counter Details
Input Errors: 0 Output Errors: 0
Pkts Missing: 0 Pkts Reordered: 0
Misorder Drops: 0 JitterBuf Underrun: 0
Error Sec: 0 Severly Errored Sec: 0
Unavailable Sec: 0 Failure Counts: 0
Pkts Malformed: 0 JitterBuf Overrun: 0
Generated Lbits: 0 Received Lbits: 0
Generated Rbits: 0 Received Rbits: 0
```

• show cem circuit summary — Displays the number of circuits which are up or down per interface basis.

```
Router# show cem circuit summary
```

CEM Int. Total Active Inactive CEM0/1/0 1 1 0 CEM0/1/1 1 1 0 CEM0/1/2 1 1 0 CEM0/1/3 1 1 0 CEM0/1/4 1 1 0

#### **Verifying CEM Statistics for SAToP**

Use the following commands to verify the pseudowire configuration for SAToP:

• **show cem circuit**—Displays information about the circuit state, administrative state, the CEM ID of the circuit, and the interface on which it is configured. If cross connect is configured under the circuit, the command output also includes information about the attachment circuit status.

```
Router# show cem circuit
```

| <0-32000><br>detail<br>interface<br>summary<br> | CEM<br>Detai<br>CEM In<br>Displa<br>Outpu | ID<br>led info<br>nterface<br>ay summa<br>t modifie | rmation of o<br>ry of CEM c<br>ers | cem ckt(s)<br>kts |    |
|-------------------------------------------------|-------------------------------------------|-----------------------------------------------------|------------------------------------|-------------------|----|
| Router# show                                    | cem c                                     | ircuit                                              |                                    |                   |    |
| CEM Int.                                        | ID                                        | Line                                                | Admin                              | Circuit           | AC |
| CEM0/1/0                                        | 1                                         | UP                                                  | UP                                 | ACTIVE            | /  |
| CEM0/1/0                                        | 2                                         | UP                                                  | UP                                 | ACTIVE            | /  |
| CEM0/1/0                                        | 3                                         | UP                                                  | UP                                 | ACTIVE            | /  |

| CEM0/1/0 | 4 | UP | UP | ACTIVE | <br>/ |
|----------|---|----|----|--------|-------|
| CEM0/1/0 | 5 | UP | UP | ACTIVE | <br>/ |

• show cem circuit *cem-id* — Displays the detailed information about that particular circuit.

```
Router# show cem circuit 0
```

```
CEM0/1/2, ID: 0, Line: UP, Admin: UP, Ckt: ACTIVE
Controller state: up, T1 state: up
Idle Pattern: 0xFF, Idle CAS: 0x8
Dejitter: 5 (In use: 0)
Payload Size: 192
Framing: Unframed
CEM Defects Set
None
Signalling: No CAS
RTP: No RTP
Ingress Pkts: 11060
                                   Dropped:
                                                       0
                                                       0
Egress Pkts: 11061
                                   Dropped:
CEM Counter Details
Input Errors: 0
                                   Output Errors:
                                                      0
                                  Pkts Reordered: 0
Pkts Missing: 0
Misorder Drops: 0
                                   JitterBuf Underrun: 0
Error Sec: 0
                                   Severly Errored Sec: 0
Unavailable Sec: 0
                                   Failure Counts:
                                                       0
                                   JitterBuf Overrun:
Pkts Malformed: 0
                                                       0
```

• show cem circuit summary — Displays the number of circuits which are up or down per interface basis.

CEM Int. Total Active Inactive CEM/1/0 1 1 0

### **Configuring CEM Group for SAToP for T1 Interfaces**

To configure a CEM group for SAToP.

```
enable
configure terminal
controller t1 0/1/0
cem-group 0 unframed
end
```

| <b>~</b> |  |
|----------|--|
|          |  |

Note

You need metroaggreservice license to configure CEM group on the Interface Module.

By deafult, metroaggressive license is enabled for NCS 4200 Series Routers.

## **Configuring CEM Group for CESoPSN on T1 Interface**

The following section describes how to configure a CEM group for CESoPSN.

To configure xconnect over MPLS, use the following commands:

enable
configure terminal
controller t1 0/1/32
cem-group 0 timeslots 1-10

Configure cross-connect:

enable
configure terminal
interface cem 0/1/32
cem 0
xconnect 10.2.2.2 10 encapsulation mpls

Perform a similar configuration on the other end of the pseudowire.

```
show running-config | sec 0/1/16
controller t1 0/1/16
framing esf
linecode b8zs
cablelength short 110
cem-group 0 timeslots 1-10
interface CEM0/1/16
no ip address
cem 0
xconnect 10.2.2.2 10 encapsulation mpls
```

Check for cross-connect configuration using the following command:

```
Router#show xconnect all | i 0/1/32

UP pri ac CE0/1/32:0(CESOPSN Basic) UP mpls 10.2.2.2:10 UP

Router#sh controllers t1 0/1/32

T1 0/1/32 is up

Applique type is NCS4200-48T1E1-CE

Cablelength is short 110

No alarms detected.

alarm-trigger is not set

Soaking time: 3, Clearance time: 10

AIS State:Clear LOS State:Clear LOF State:Clear

Framing is ESF, Line Code is B8ZS, Clock Source is Line.
```

#### Verifying CEM for CESoPSN on T1 Interface

Use the following commands to verify the pseudowire configuration for CESoPSN:

• show cem circuit—Displays information about the circuit state, administrative state, the CEM ID of the circuit, and the interface on which it is configured. If cross connect is configured under the circuit, the command output also includes information about the attachment circuit status.

• show mpls 12 vc—Displays information about the MPLS VC.

• show mpls 12 vc detail—Displays detailed information about the MPLS VC.

PE1#show mpls 12 vc 10 Dest address VC ID Status Local intf Local circuit \_\_\_\_\_ \_\_\_\_\_ 10.2.2.2 CE0/1/32 CESoPSN Basic 0 10 ΠΡ PE1#sh mpls 12 vc 10 detail Local interface: CE0/1/32 up, line protocol up, CESoPSN Basic 0 up Destination address: 10.2.2.2, VC ID: 10, VC status: up Output interface: Te0/0/0, imposed label stack {650} Preferred path: not configured Default path: active Next hop: 209.165.202.129 Create time: 00:21:25, last status change time: 00:21:25 Last label FSM state change time: 00:21:25 Signaling protocol: LDP, peer 10.2.2.2:0 up Targeted Hello: 10.1.1.1(LDP Id) -> 10.2.2.2, LDP is UP Graceful restart: configured and not enabled Non stop routing: not configured and not enabled Status TLV support (local/remote) : enabled/supported LDP route watch : enabled Label/status state machine : established, LruRru Last local dataplane status rcvd: No fault Last BFD dataplane status rcvd: Not sent Last BFD peer monitor status rcvd: No fault Last local AC circuit status rcvd: No fault Last local AC circuit status sent: No fault Last local PW i/f circ status rcvd: No fault Last local LDP TLV status sent: No fault Last remote LDP TLV status rcvd: No fault Last remote LDP ADJ status rcvd: No fault MPLS VC labels: local 577, remote 650 Group ID: local 238, remote 276 MTU: local 0, remote 0 Remote interface description: Sequencing: receive disabled, send disabled Control Word: On (configured: autosense) SSO Descriptor: 10.2.2.2/10, local label: 577 Dataplane: SSM segment/switch IDs: 6893171/4140658 (used), PWID: 674 VC statistics: transit packet totals: receive 0, send 0 transit byte totals: receive 0, send 0 transit packet drops: receive 0, seq error 0, send 0

## **Configuring DS1 Local Connet**

The following section describes how to configure first segment for DS1 local connection:

```
enable
configure terminal
controller T1 0/1/0
framing unframed
clock source internal
linecode b8zs
```

cablelength short 110 cem-group 0 unframed description TO\_CE1\_0/1/0

The following section describes how to configure second segment for DS1 local connection:

```
enable
configure terminal
controller T1 0/1/3
framing unframed
clock source recovered 0
linecode b8zs
cablelength short 110
cem-group 0 unframed
description T0_CE1_0/1/1
```

The following section describes how to create a DS1 local connection:

```
enable
configure terminal
connect ds1_connect CEM0/1/0 0 CEM0/1/3 0
```

## **Verifying DS1 Local Connect**

Use the following commands to verify the DS1 local connection:

show connection name—Displays information about the connection state and segment state.

Router#show connection name ds1 connect

```
Connection: 673 - ds1_connect
Current State: UP
Segment 1: CEM0/1/0 SATOP T1 0 up
Segment 2: CEM0/1/3 SATOP T1 0 up
```